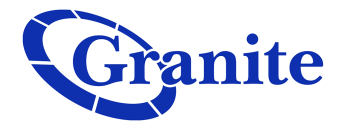

## **Recording an Auto Attendant Greeting**

## **Easy Auto Attendant**

Granite is able to record your Auto Attendant for you if you provide a script. Please keep in mind there will be a service order charge associated with any Granite re-recording

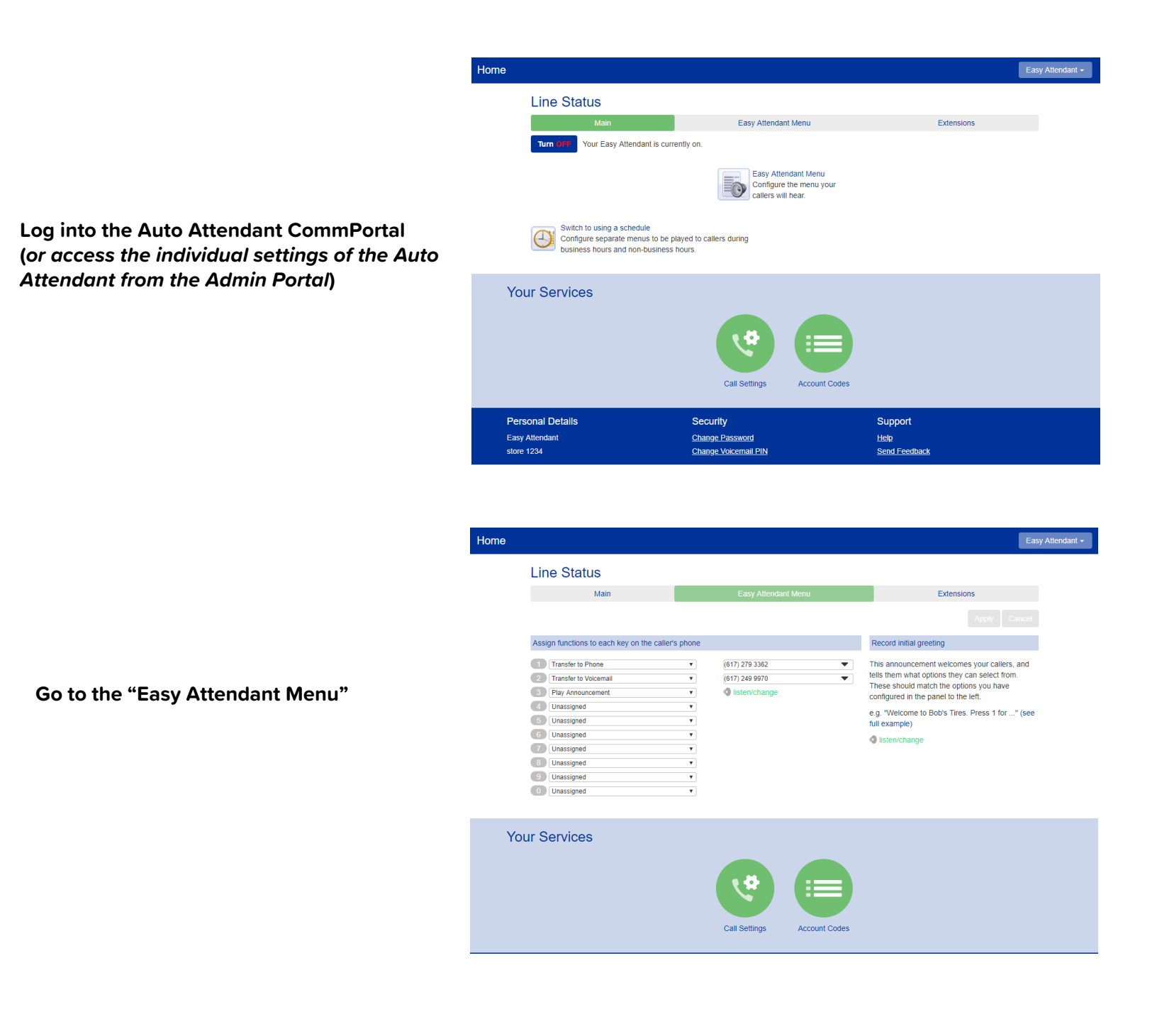

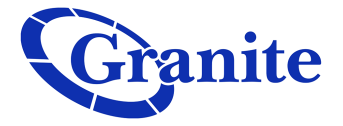

| Home   |                                                    |        |                                                     |        | Easy Attendant                                                                                                    |
|--------|----------------------------------------------------|--------|-----------------------------------------------------|--------|----------------------------------------------------------------------------------------------------|
|        | Line Status                                        | _      |                                                     |        |                                                                                                    |
|        | Main                                               |        | Easy Attendant Menu                                 |        | Apply Cancel                                                                                                    |
| ו<br>ו | Assign functions to each key on the caller's phone |        |                                                     |        | Record initial greeting                                                                                                    |
|        | Transfer to Phone Transfer to Voicemail            | ¥<br>¥ | (617) 279 3362<br>(617) 249 9970<br>④ listen/change | ▼<br>▼ | This announcement welcomes your callers, and<br>tells them what options they can select from.<br>These should match the options you have<br>configured in the panel to the left.<br>e.g. "Welcome to Bob's Tires. Press 1 for" (see<br>full example)<br>Insten/change |
|        | 3 Play Announcement<br>4 Unassigned                | ¥<br>¥ |                                                     |        |                                                                                                    |
|        | 5 Unassigned<br>6 Unassigned                       | •<br>• |                                                     |        |                                                                                                    |
|        | Unassigned Unassigned Unassigned                   | •<br>• |                                                     |        |                                                                                                    |
|        | 0 Unassigned                                       | •      |                                                     |        |                                                                                                    |

Click "listen/change" underneath the "Record Initial Greeting" field

From here you are able to listen to your current greeting, download that current greeting and save it to your desk top. You are also able to rerecord the greeting through your computer if you have a microphone. Once you are satisfied with the newly recorded greeting click "Save". If your computer does not have a microphone you are able rerecord over the phone

To record by phone, follow the below directions:

1) Dial the following number to access the Messaging Service: 617-249-1215

You will hear the following prompt:

"Area code and phone number, followed by pound. If you make a mistake, and need to start again, press the star key."

## 2) Enter the following number: [AA NUMBER] #

You will hear the following prompt:

"Please enter your PIN, followed by pound. If you make a mistake, and need to start again, press the star key. To listen to this subscriber's Easy Attendant, just press pound."

## 3) Enter the following PIN: 4726483 #

You will hear the following prompt:

*"Welcome to Subscriber Services. To change your Easy Attendant configuration, press 1. To change your account settings, press 2. To leave this account and log on as another subscriber, press 3."* 

4) Choose the desired prompt

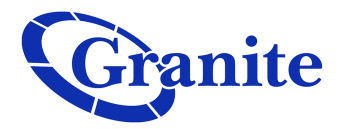

You are also able to upload an existing recording

To do so, click "Upload announcement"

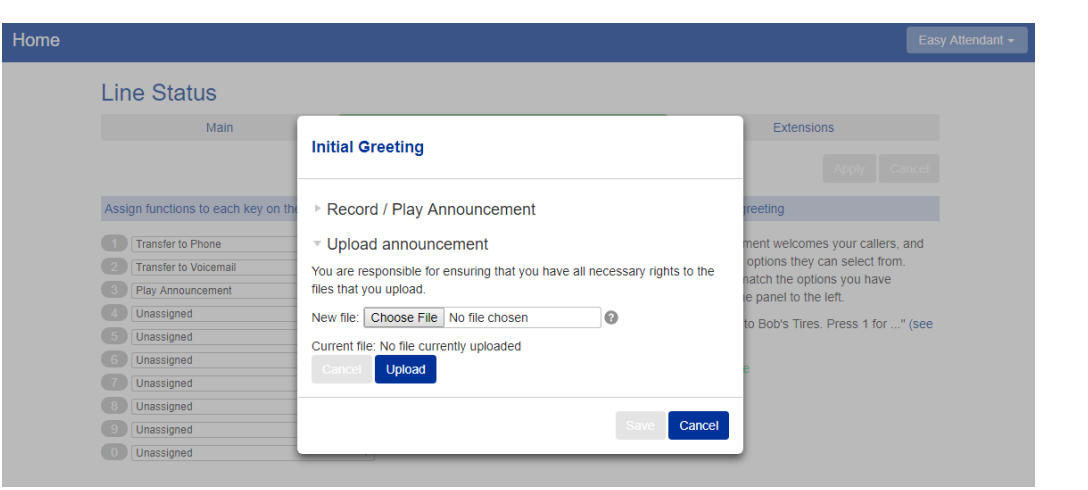

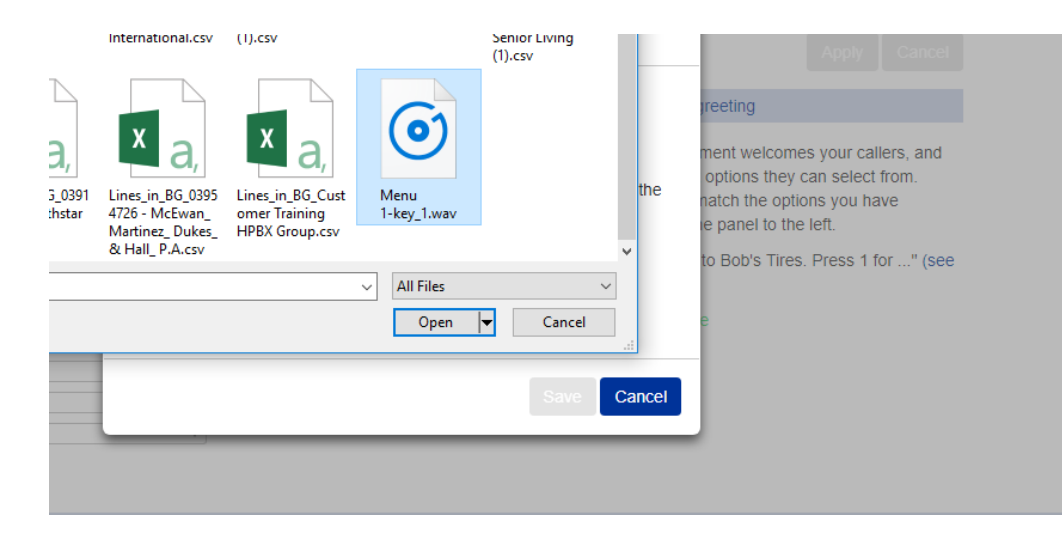

Click "Choose File" and locate the WAV file you would like to use for the greeting

clienttraining@granitenet.com | 866-847-1500 |

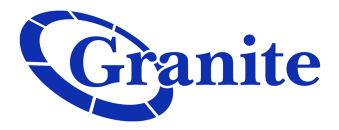

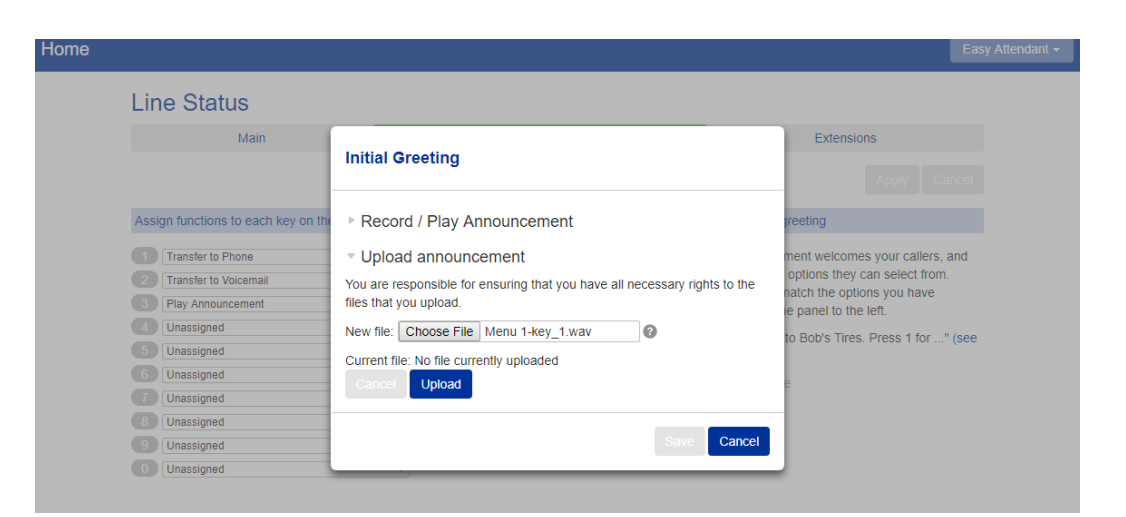

Once the file has been selected, click "Upload"

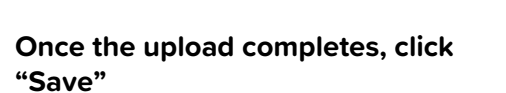

Your Auto Attendant has now been updated!

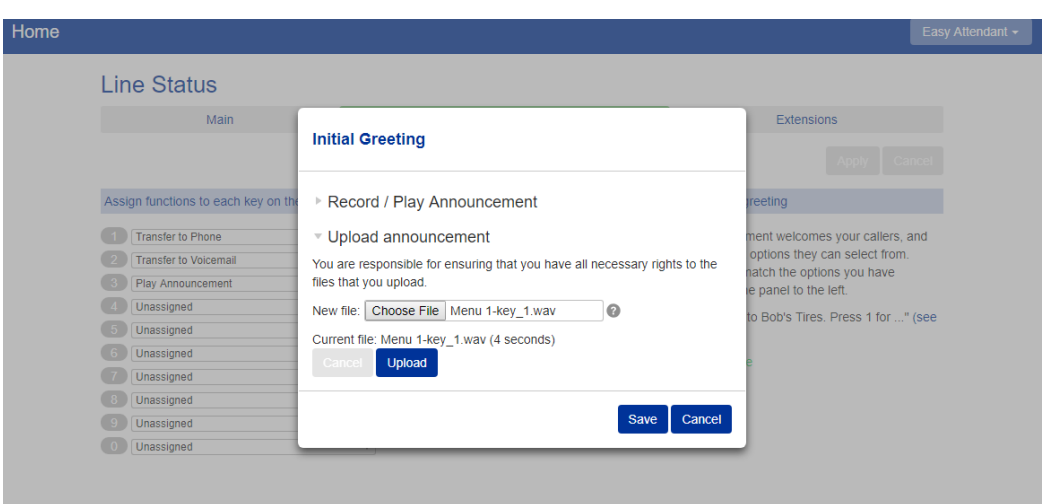

Please note that the Key functions will need to be changed if you changed the wording of the recording